# AMP for Endpoints에서 "이메일이 이미 사용되었 습니다." 오류 트러블슈팅

## 목차

소개 사전 요구 사항 요구 사항 사용되는 구성 요소 배경 정보 문제 해결 사용자 계정은 휴지통 아이콘과 함께 성 웹사이트에 나타납니다 사용자 계정은 휴지통 아이콘 없이 성 웹사이트에 나타납니다 사용자 계정이 Castle 웹 사이트에 표시되지 않습니다. 다음을 확인합니다.

### 소개

이 문서에서는 AMP(Advanced Malware Protection) for Endpoint 콘솔에서 사용자를 추가하는 것과 관련된 문제를 해결하고 수정하는 단계를 설명합니다.

## 사전 요구 사항

### 요구 사항

다음 주제에 대한 지식을 보유하고 있으면 유용합니다.

- AMP for Endpoints 콘솔
- Cisco Security Console(Castle Console)

### 사용되는 구성 요소

이 문서는 특정 소프트웨어 및 하드웨어 버전으로 한정되지 않습니다.

이 문서의 정보는 특정 랩 환경의 디바이스를 토대로 작성되었습니다. 이 문서에 사용된 모든 디바 이스는 초기화된(기본) 컨피그레이션으로 시작되었습니다. 현재 네트워크가 작동 중인 경우, 모든 명령어의 잠재적인 영향을 미리 숙지하시기 바랍니다.

### 배경 정보

이 문서는 Cisco AMP for Endpoints Console을 기반으로 합니다. 문제 해결을 시작하려면 다음 계 정이 필요합니다.

- 이메일 계정(이메일 계정 공급자가 제공)
- 관리자 권한이 있는 AMP for Endpoints 어카운트

AMP Console에서 사용자 계정을 생성할 수 있으며 고유한 이메일 계정을 사용해야 합니다. 이전에 사용자 계정을 생성한 후 이를 삭제하고 다시 사용자 계정을 생성하려고 하면 AMP Console에서 이 미지에 표시된 대로 "이메일이 이미 전송되었습니다" 오류가 발생합니다.

| Create User        | ×                      |
|--------------------|------------------------|
| First Name         | Carlos                 |
| Last Name          | Islas                  |
| Login Email        | xxx@yyy.com            |
|                    | has already been taken |
| Notification Email | xxx@yyy.com            |
|                    | Administrator          |
|                    | Cancel                 |

### 문제 해결

1단계. 사용자 계정이 AMP Console https://console.amp.cisco.com/에 없는지 확인합니다<u>. 이미지</u> 에 표시된 대로 **AMP Console > Accounts > Users**로 이동합니다.

2단계. AMP Business(AMP 비즈니스) 지역을 기준으로 그림과 같이 Castle 웹 사이트로 이동합니 다.

아메리카 클라우드 - <u>https://castle.amp.cisco.com</u>

유럽 클라우드 - <u>https://castle.eu.amp.cisco.com</u>

아시아 태평양 클라우드 - <u>https://castle.apjc.amp.cisco.com</u>

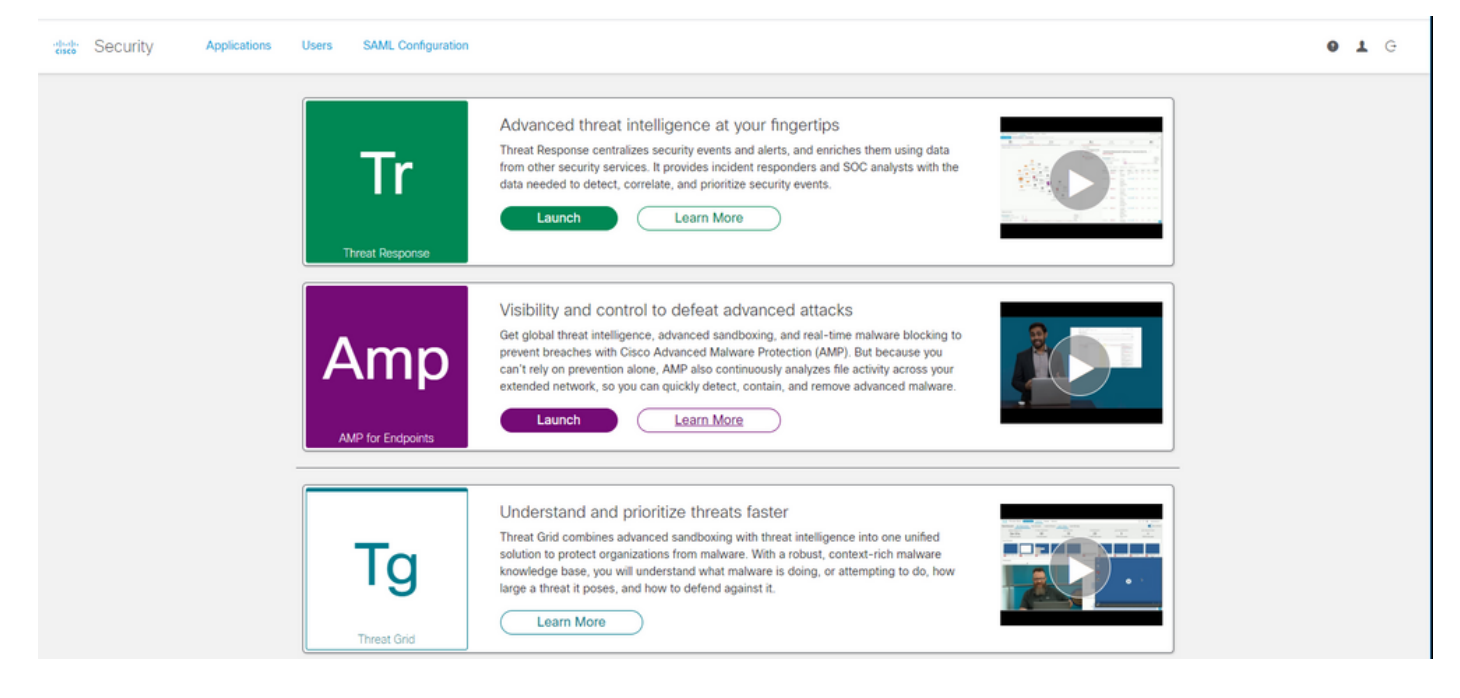

3단계. AMP for Endpoints 크리덴셜을 사용하여 로그인하면 이미지에 표시된 대로 Users 옵션을 선택합니다.

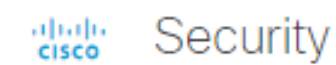

Applications

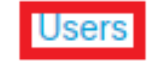

SAML Configuration

New Liser

4단계. **My Users(내 사용자**) 옵션은 비즈니스를 위해 AMP 클라우드에 등록된 사용자 계정의 목록 을 표시합니다. 모든 사용자 세부사항을 볼 수 있습니다. 사용자 이름, 이메일 및 권한

My Users

| ,              |              |                       |         |
|----------------|--------------|-----------------------|---------|
| Name           | Email        | Roles                 | Actions |
| Carlos Islas   | xxxx@yyy.com | Account Administrator | View    |
| Jesus Martinez | zzzz@yyy.com | Account Administrator | View    |

**참고:** 줄 끝에 Actions(작업) 옵션에서 계정 상태를 볼 수 있습니다. 사용자에게 Trash Can(휴 지통) 아이콘이 있으면 계정이 성공적으로 인증되었음을 의미합니다. 그렇지 않으면 이미지 에 표시된 것처럼 이 아이콘이 표시되지 않습니다.

| Account Administrator | View 👕 |
|-----------------------|--------|
| Account Administrator | View 👕 |
| Account Administrator | View   |

5단계. 시나리오를 검증할 수 있는 세 가지 시나리오를 다룰 수 있습니다.

1. 사용자 계정이 휴지통 아이콘과 함께 성 웹사이트에 나타납니다.

2. 사용자 계정이 휴지통 아이콘 없이 Castle 웹 사이트에 표시됩니다.

3. 사용자 계정이 Castle 웹 사이트에 나타나지 않습니다.

6단계. 시나리오를 파악한 후에는 각 옵션에 대한 해결 방법이 있습니다.

#### 사용자 계정은 휴지통 아이콘과 함께 성 웹사이트에 나타납니다

1. 이미지에 표시된 대로 사용자를 제거하려면 휴지통 아이콘을 클릭합니다.

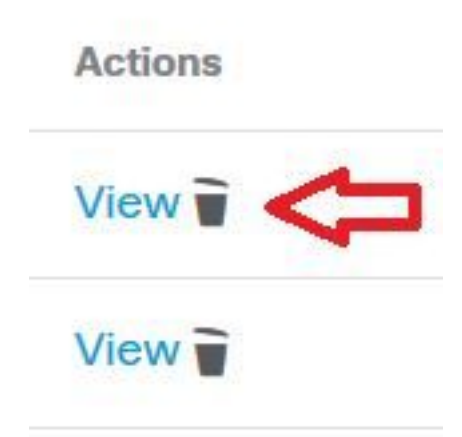

2. AMP Console https://console.amp.cisco.com/에서 사용자 계정을 <u>생성합니다</u>. 그림과 같이 Accounts > Users > New User로 이동합니다.

| Create User        |                                    | ×          |
|--------------------|------------------------------------|------------|
| First Name         | Carlos                             |            |
| Last Name          | Islas                              |            |
| Login Email        | xxxx@yyy.com                       |            |
| Notification Email | Leave blank if same as Login Email |            |
|                    | Administrator                      |            |
|                    | Can                                | cel Create |
| 3. 사용자 계정이 생성되면 이미 | 지에 표시된 것처럼 이 메시지를 볼 수 있습           | 니다.        |

| New User Created |  | 2 |  |
|------------------|--|---|--|

#### 사용자 계정은 휴지통 아이콘 없이 성 웹사이트에 나타납니다

1. 해당 사용자에게 문의하십시오.

2. 사용자 계정이 처음 생성되었을 때 영향을 받은 사용자는 no-reply.amp.cisco.com에서 이메일 계 정을 인증하기 위해 **활성화 이메일 계정**을 수신했습니다.

3. 모든 **이메일 폴더**에서 이메일 계정 **활성화**를 검색하고 **사용자 계정**을 활성화하여 이미지에 표시 된 대로 등록을 완료합니다.

참고: 기본 폴더에 Activate 이메일 계정이 표시되지 않을 경우 Spam 폴더에서 확인하십시오.

|                                      | isco <no-reply@amp.cisco.com><br/>ACTION REQUIRED] Activate your Cisco Security account</no-reply@amp.cisco.com>                                                                       |
|--------------------------------------|----------------------------------------------------------------------------------------------------|
| Welcome to Cise                      | co Security.                                                                                                    |
| Your Cisco Secu<br>single sign-on. A | rity account is used to connect multiple Cisco Security services including Threat Response, AMP for Endpoints, and Threat Grid under a<br>Additional services will be added over time. |
| Click <u>here</u> to act             | tivate your account.                                                                                                    |
| Thank you.                           |                                                                                                    |
| Cisco Security                       |                                                                                                    |
| lf you feel you h                    | nave received this email in error or need assistance go <u>here</u> to open a support case.                                                                                            |
| 비오키케자                                | 너의 하서하는며 그리고 가이 사용되고 AMD Console에 도로디어 이용의 하이하 스 이                                                                                                    |

4. 사용자 계정을 활성화하면 그림과 같이 사용자가 AMP Console에 등록되어 있음을 확인할 수 있 습니다.

| Us | ers                   |               | <b>()</b> View All Changes | + New User |
|----|-----------------------|---------------|----------------------------|------------|
|    | Filters name or email |               |                            |            |
|    | Name ^                | Email Address | Last Login                 |            |
| -  |                       |               | 2020 04 22 02:10:20 CDT    |            |

#### 사용자 계정이 Castle 웹 사이트에 표시되지 않습니다.

1. 백엔드에서 사용자 계정을 삭제해야 합니다.

2. Cisco 지원에 문의하십시오. 온라인 포털(http://cisco.com/tac/caseopen 또는 <u>전화</u>)을 방문하십 시오. 지역별 무료 전화 번호: <u>http://www.cisco.com/en/US/support/tsdciscoworldwidecontacts.html</u>

3. 이미 Cisco Support를 이용하고 있다면 다음 정보를 공유하십시오.

• "이메일은 이미 사용 중입니다." 오류 캡처.

• 사용자 삭제 권한(예/아니요)

## 다음을 확인합니다.

구성이 올바르게 작동하는지 확인하려면 이 섹션을 활용하십시오.

1. 트러블슈팅을 수행한 후 AMP Console https://console.amp.cisco.com/에서 사용자 계정을 <u>생성</u> <u>합니다</u>. 이미지에 표시된 대로 Accounts(계정) > Users(사용자) > New User(새 사용자)로 이동합니 다.

| Create User                  |                                    | ×      |
|------------------------------|------------------------------------|--------|
| First Name                   | Carlos                             |        |
| Last Name                    | Islas                              |        |
| Login Email                  | xxxx@yyy.com                       |        |
| Notification Email           | Leave blank if same as Login Email |        |
|                              | Administrator                      |        |
|                              | Cancel                             | Create |
| ·용자 계정이 생성되면 이미 <sup>;</sup> | 지에 표시된 것처럼 이 메시지를 볼 수 있습니다.        |        |

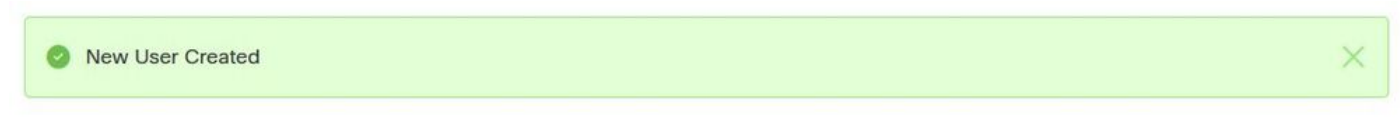

이 번역에 관하여

Cisco는 전 세계 사용자에게 다양한 언어로 지원 콘텐츠를 제공하기 위해 기계 번역 기술과 수작업 번역을 병행하여 이 문서를 번역했습니다. 아무리 품질이 높은 기계 번역이라도 전문 번역가의 번 역 결과물만큼 정확하지는 않습니다. Cisco Systems, Inc.는 이 같은 번역에 대해 어떠한 책임도 지지 않으며 항상 원본 영문 문서(링크 제공됨)를 참조할 것을 권장합니다.